## Hvordan legge til nytt medlem i gruppen?

Først og fremst må den som skal legges til være registrert i Identitetsregisteret med en stilling.

Har vedkommende flere stillinger, noter hvilket nummer stillingen som skal brukes har.

| Registrer          | i Ident | titetsre | gister   |        |            |         |         |        |              |                                         |           |                      |          |          |           |
|--------------------|---------|----------|----------|--------|------------|---------|---------|--------|--------------|-----------------------------------------|-----------|----------------------|----------|----------|-----------|
| idre               |         |          |          |        |            |         |         |        |              |                                         |           |                      |          |          | 333       |
| Kode OBR           |         | Navn     | Brum, Ol | e      |            |         |         |        |              | Kategori                                | 1         | NHNKateg             | jori: 1  | ✓ Person |           |
| <u>P</u> ersonalia |         |          |          |        |            | System  | n       |        |              |                                         |           | <u>A</u> utorisasjon |          |          |           |
| Passord            |         |          |          |        |            | _       |         |        |              |                                         |           |                      |          | Grupper  |           |
| Туре В             | $\sim$  | Funksj   |          | Passo  | rd         |         | Bek     | reft   |              | Må e                                    | ndres veo | login Domen          | ebruker  |          |           |
| Ansettelse         | r       |          |          | _      |            |         |         |        |              |                                         |           |                      |          |          |           |
| Hnr                | St      | Var      | ID       | Adm.er | Profil     | Def.adr | Def.del | Def.ut | v % av full. | Timer                                   | Timer 10  | 00 Fra Dato          | Til Dato |          | ^         |
| 185                | 15      | 5 1      | 185      | 5 13   | 13ME       | 13      | 13      |        | 0%           | 0,00                                    | 0,0       | 0 26.06.2021         |          |          |           |
| 183                | 5       | j 1      | 183      | 3 110  | 10SP       | 11      | 11      |        | 0%           | 0,00                                    | 0,0       | 0                    |          |          |           |
| 189                | 6       | 5 1      | 189      | ) 1    | 10HF       | 110     | 11      |        | 0%           | 0,00                                    | 0,0       | 0                    |          |          |           |
| 190                | 7       | 1        | 190      | ) 0    | 110L       | 110     | 11      |        | 0%           | 0,00                                    | 0,0       | 0 28.03.2022         |          |          |           |
| Oppsumm            |         |          |          |        |            |         |         |        | 0%           | 0,00                                    | 0,0       | 0                    |          |          | ~         |
|                    |         |          |          |        |            |         |         |        |              |                                         |           |                      |          | Vis avsl | uttede 🗌  |
| Periode            |         |          |          | Defaul | tverdier   |         |         | An     | settelse     |                                         |           | ikar ved avsl        |          |          |           |
| Stilling           |         |          |          |        |            |         |         | St     | illing       |                                         |           |                      |          |          | Ny        |
| Stilling           | -       | 15       |          | Uketim | etall full | 0.00    |         | St     | illingkode:  | ~                                       | 13ME      |                      | Søk *    |          | Variant   |
| Prosen             | t       | 0.00     | =        | Uketim | etall      | 0.00    | -       | Fa     | addruppe.    |                                         | 1         |                      |          |          | Slett     |
|                    |         | 0,00     |          |        |            | 0,00    |         |        |              | , i i i i i i i i i i i i i i i i i i i |           |                      |          |          | Lagre     |
|                    |         |          |          |        |            |         |         |        |              |                                         |           |                      |          |          | Avbrvt    |
|                    |         |          |          |        |            |         |         |        |              |                                         |           |                      |          |          | , and get |
|                    |         |          |          |        |            |         |         |        |              |                                         |           |                      |          |          |           |
|                    |         |          |          |        |            |         |         |        |              |                                         |           |                      |          |          |           |
|                    |         |          |          |        |            |         |         |        |              |                                         |           | L                    | agre     | Avbryt   |           |

Stillingsnummeret er det som i Identitetsregisteret settes på underfane Ansettelse, som vist på bildet.

Det er viktig at det er samsvar mellom stillinger og gruppemedlemskap, om man logger på med en stilling som ikke er i en gruppe, vil man ikke få korrekt tilgang til oppdrag fra arbeidsgruppe man er medlem i.

Gå deretter til Arbeidsplan og den arbeidsgruppen det skal legges til nytt medlem i.

Velg fane 4 - Turnusplan og åpne Medlemmer som ligger på høyre side.

Søk opp den du vil legge til. Legg merke til at vedkommende listes opp en gang for hver aktiv stilling som er registrert.

Velg den stillingen du vil legge til, og kopier den til gruppen ved å enten dobbeltklikke på den, eller markere den og klikk Kopier.

Har man søkt opp en hel gruppe personer man skal legge til, legges alle ned ved å bruke Kopier alle.

| { Tjenestebruk |             |                               | D         | -                  |                |             | <b>Da</b>       | A          |            |           |   |            |              |
|----------------|-------------|-------------------------------|-----------|--------------------|----------------|-------------|-----------------|------------|------------|-----------|---|------------|--------------|
|                | ker 🔟 A     | Arbeidsplan Faktura Ressu     | rs L∏ Sak | 💌 (0) M            | elding 🕼       | Lister क्षे | 🔅 Innstillinger | 💮 Hjem Av  | /slutt     |           |   |            |              |
| ater Arbeid    | isgruppe    |                               |           |                    |                |             |                 |            |            |           |   | 5 F        | ravær        |
|                | GRUPPE      | E: 110 - Hultviken Hjemmesyke | pleie     |                    |                |             |                 |            |            |           | × | <u>v</u> , |              |
| Turnuspl       | Sak i ident | itateragietarat :             |           |                    |                |             |                 |            |            |           |   |            | E            |
| 1051           | Kede        | ORD News:                     |           |                    |                |             |                 | C-I- Katag | ari        |           |   |            |              |
| Uk             | Kode.       |                               |           |                    | GI             | ippe.       |                 | SØK Kaley  |            |           |   | ^          | Turnusplan   |
| Total          | Avd:        | ▼                             |           |                    | per            | dato: 03    | .05.2022        | •          |            |           |   |            | No           |
| 🖃 Sum          | ld:         |                               |           |                    |                |             |                 |            |            |           |   |            | ivy          |
| 1              |             |                               |           |                    |                |             |                 |            |            |           |   |            | Endre        |
| 1              |             |                               | Sale i    | Identitetsregie    | er: Viser 5 av | 5 poster    |                 |            |            |           | + |            | Slett        |
| 1              |             | 1                             | Jaki      | idei ilitetai egia |                | o poster.   |                 |            |            |           | _ |            |              |
| 1              | Kode        | Navn                          | Tlf arb   | Tlf priv           | Mobil          | Nr          | Stilling        | Medlem fra | Medlem til |           |   |            |              |
| 1              | OBR1        | Brum, Nasse                   |           |                    |                | 1           | Lærling         |            |            |           |   |            |              |
| 1              | OBR         | Brum, Ole                     |           |                    |                | 5           | 10SP            |            |            |           |   |            | Gruppe/koder |
| 1              | OBR         | Brum, Ole                     |           |                    |                | 6           |                 |            |            |           |   |            |              |
| 1              | OBR         | Brum, Ole                     |           |                    |                | 7           | lege            |            |            |           |   |            | Medlemmer    |
| 1              | OBR         | Brum, Ole                     |           |                    |                | 15          | 13ME            |            |            |           |   | _          | Vaktkoder    |
| 1              |             |                               |           |                    |                |             |                 |            |            |           |   |            |              |
| 1              | Kopie       | r Kopier alle                 |           |                    |                |             | GID E           | ndre Gil   | D Ny       | GID Slett |   |            |              |
| 1              |             |                               |           | GRU                | PE: 110        |             |                 |            |            | •         | + |            | Turnusvakter |
| 1              | Kode 4      | Navn                          | Tlf arb   | TIf priv           | Mobil          | Nr          | Stilling        | Medlem fra | Medlem til |           | ~ |            | Lagre        |
| 1              | 10D1        | 10_Dagliste 1                 |           |                    |                | 1           | -               | 02.11.2013 |            |           |   |            | Avbryt       |
| 1              | 10D2        | 10_Dagliste 2                 |           |                    |                | 1           |                 | 02.11.2013 |            |           |   |            |              |
| 1              | 10D3        | 10_Legevisitt_liste           |           |                    |                | 1           |                 | 02.11.2013 |            |           |   |            |              |
| 1              | 10D9        | 10_Dagliste SPL oppgaver      |           |                    |                | 1           |                 | 02.11.2013 |            |           |   |            |              |
| 1              | 10DE        | 10_Dagliste_ekstra            |           |                    |                | 1           |                 | 02.09.2019 |            |           |   |            |              |
| 1              | 10K1        | 10_Kveldsliste 1              |           |                    |                | 1           |                 | 02.11.2013 |            |           | ~ |            |              |
|                | je –        |                               |           |                    |                |             |                 |            |            |           |   | ~          |              |
| Sortering      |             |                               |           |                    |                |             |                 |            |            |           |   |            |              |
|                | Endre v     | ralg Slett valg               |           |                    |                |             | Vis avslutta    | -          | Lagre      | Avbryt    |   |            |              |

Er det behov for å redigere den ansattes bruker eller stillinger, har man tilgang til Identitetsregisteret herfra ved å markere bruker og klikke GID Endre.

Nå legger identiteten seg ned i gruppen, men uten Medlem fra-dato.

Om man Lagrer uten å endre Medlem fra-dato, settes dagens dato.

Dette fungerer fint om man skal ta i bruk den ansatte i planer fra tidligst neste uke, Medlem fra-dato må ALLTID være samme dag eller før startdatoen for ny turnus man skal ha vedkommende med i.

Skal man ta et medlem ut av planen, setter man Medlem til-dato til en dato FØR ny turnus skal starte. Siden nye turnuser alltid skal starte på en mandag, må da avslutning av et gruppemedlemskap senest være søndagen før.

Når vedkommende er lagt til, og alle andre eventuelle endringer er gjort, lagrer man gruppemedlemmene.

Nå er man klar til å opprette ny turnusplan.

Klikk Ny under Turnusplan og svar Ja på at planen skal kopieres (med mindre dere skal bygge opp en helt ny plan). Da kopieres innstillinger for forrige plan.

Sett start-dato til en mandag, denne må være ETTER de nye medlemmene sin Medlem fra-dato for at nye medlemmer skal komme med i planen.

Sett antall uker og startuke for både turnusuker og oppdragsuker. Brukes det kun dummylister for oppdrag i planen, er det ikke nødvendig med mer enn en turnusuke.

Lurer dere på hvilken turnusuke eller oppdragsuke dere er i, avbryt og gå inn på Dater.

Her står det hvilken turnusuke og oppdragsuke forrige datering startet i, og dere kan regne dere frem til hva som stemmer for uken ny plan skal starte.

Etterpå må Ny plan opprettes igjen som beskrevet.

Når feltene er fylt ut, klikk Lagre.

|                      | 0                               |
|----------------------|---------------------------------|
| Gruppe:              | 110 V Hultviken Hjemmesykepleie |
| Periode:             | 09.05.2022 07:00 -              |
| Antall turnusuker:   | 1                               |
| Start turnusuke:     | 1                               |
| Antall oppdragsuker: | 1                               |
| Start oppdragsuke:   | 1                               |
| Status:              | A VINder arbeid                 |
|                      |                                 |
| Nye Ansatte          | Avbryt Lagre                    |
| r deretter ia:       |                                 |

| CosDoc Basis          | $\times$     |
|-----------------------|--------------|
| Vil du kopiere persor | ilig turnus? |
| Yes                   | No           |

Dummylistene må disse ha vakter i planen som stemmer overens med oppdrag listen skal tildeles. Er det en dagliste skal dymmylisten ha dagvakt, og så videre. Ansatte skal da ha frivakter.

For at nye ansatte (og eventuelle nye dummylister) skal komme på Oversikt vakter må arbeidsplanen dateres med den nye turnusen. For å kunne gjøre dette må man avslutte gammel plan. Øverst til venstre i bildet kan man velge hvilken turnusplan man vil se. For å avslutte forrige plan, velg den i listen for å aktivere den.

| Dater Arbeidsgruppe    |                                                 |                       |           |         |        |         |             |          |        |          |              |
|------------------------|-------------------------------------------------|-----------------------|-----------|---------|--------|---------|-------------|----------|--------|----------|--------------|
| <u>1</u> Oppdrag       | <u>2</u> Oversikt vakter                        | 31                    | Faste opp | odrag   |        | ľ       | <u>4</u> Tu | rnusplan |        | <u>5</u> | Fravær       |
| TurnusplanFom1052V08.0 | Tom Ant uker<br>6.2020 07:15 31.08.2020 07:14 2 | Status<br>Tatt i bruk |           |         |        | 4       |             |          |        |          | 4            |
| Uke Ansatt             | Stilling % Faggr.                               | Timer                 | Mandag    | Tirsdag | Onsdag | Torsdag | Fredag      | Lørdag   | Søndag |          | Turnusplan   |
| 📃 Total                |                                                 | 1192,57               |           |         |        |         |             |          |        |          | Nv           |
| 🗆 Sum                  |                                                 | 596.28                | 1         |         |        |         |             |          |        |          | ···y         |
| A Turnusplan           |                                                 | ×                     | D         | D       | D      | D       | D           | D        |        | D        | Endre        |
|                        |                                                 |                       | D         | D       | D      | D       | D           | D        |        | D        | Slett        |
|                        |                                                 |                       | D         | D       | D      | D       | D           | D        |        | D        |              |
|                        | 1052                                            |                       | D         | D       | D      | D       | D           | D        |        | D        |              |
| Gruppe:                | 110 Huttviken Hiemmesykepleie                   |                       | К         | K       | K      | К       | K           | К        |        | К        |              |
| oroppo.                |                                                 |                       | К         | K       | K      | К       | K           | К        |        | К        | Gruppo/kodor |
| Periode:               | 08.06.2020 07:15 - 31.08.2020 07:14             |                       | К         | K       | K      | К       | K           | К        |        | к        | Grupperkoder |
| Antall turnusuker:     | 2                                               |                       | К         | K       | K      | К       | K           | К        |        | К        | Medlemmer    |
| Start turnusuka:       | 1                                               |                       | D         | D       | D      | D       | D           | D        |        | D        | Vaktkoder    |
| Start turnusuke.       |                                                 |                       | N         | N       | N      | N       | N           | N        |        | N        |              |
| Antall oppdragsuker:   | 2                                               |                       | N         | N       | N      | N       | N           | N        |        | N        |              |
| Start oppdragsuke:     | 1                                               |                       |           |         |        |         |             |          |        |          | Turnusvakter |
|                        |                                                 |                       | F2        | F2      | F2     | F2      | F2          | F2       | F      | F1       |              |
| Status:                | l latt i bruk                                   |                       | F2        | F2      | F2     | F2      | F2          | F2       | F      | F1       | Lagre        |
|                        |                                                 |                       | F2        | F2      | F2     | F2      | F2          | F2       | F      | F1       | Avbryt       |
|                        |                                                 |                       | F2        | F2      | F2     | F2      | F2          | F2       | F      | F1       |              |
|                        | Avbryt                                          |                       | F2        | F2      | F2     | F2      | F2          | F2       | F      | F1       |              |
|                        | ritory Lugio                                    |                       | 50        | E0      | E0     | E0      | E0          | E0       |        | =1       |              |

Trykk Endre og sett inn til-dato i periode, dette skal være søndagen før ny plan starter. Deretter kan man gå tilbake ny turnusplan. Gå til Endre-knappen og sjekk at startdato er mandagen etter at gammel plan er avsluttet. Når medlemmer og vakter i turnusplanen er klar til bruk, settes status under Endre-knappen til "Stengt for endringer". Nå kan man datere oppdrag med ny turnusplan.

Når det er datert på ny turnusplan vil nye ansatte (eventuelt dummylister) komme opp på fane 2-Oversikt vakter, og lister/ansatte med faste oppdrag vil legges på de daterte oppdragene på Arbeidsplan fane 1-Oppdrag.